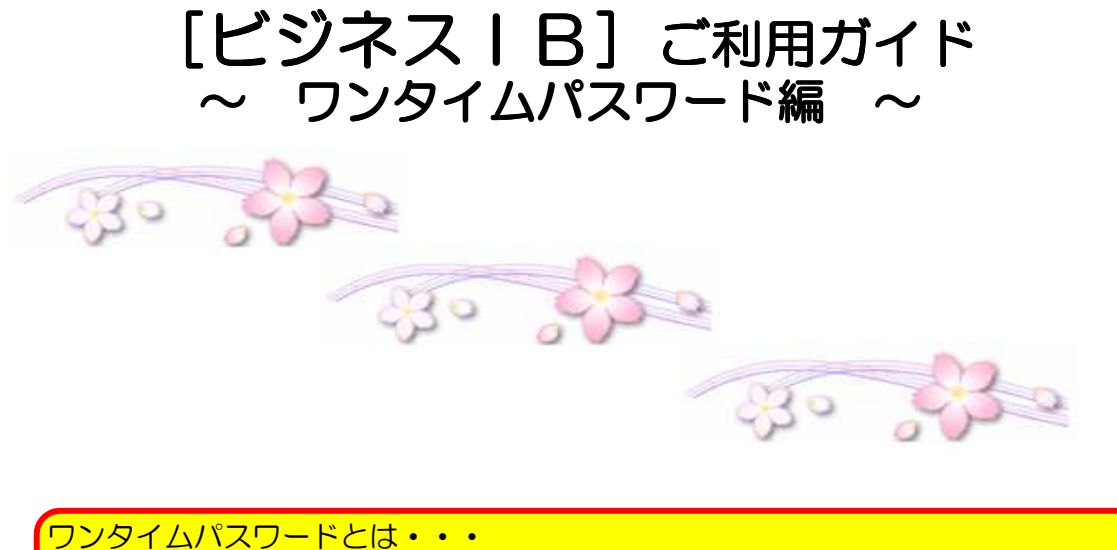

トークン(ワンタイムパスワード生成機)に表示されるパスワード(数字6桁)が 60秒単位で変更され、一回限り有効の使い捨てパスワードです。

| 1. | ワンタイムパスワード利用開始登録  | • | • | • | • 1 | I |
|----|-------------------|---|---|---|-----|---|
| 2. | 振込振替の権限設定         | • | • | • | • 2 | 2 |
| З. | 振込振替の実行確認         | • | • | • | • 6 | 5 |
| 4. | ワンタイムパスワードの利用停止解除 | • | • | • | • 7 | 7 |
| 5. | トークンの失効           | • | • | • | • 8 | 3 |

# 平成29年7月

## 株式会社 北陸銀行

### 1. ワンタイムパスワード利用開始登録

ワンタイムパスワードを利用するには、トークンの利用登録が必要となります。 トークン1個を複数の利用者で共有して利用することが可能です。

#### 手順1.利用開始登録 トークン裏面の「シリアル番号」と「ワンタイムパスワード」を入力後、「登録」をクリックしてください。 330 ログイン名: 北陸銀行 ビジネスIB 230 文字サイズを変更 小 中 大 2010年10月01日 09時31分05秒 ワンタイムパスワード利用開始登録 BL GI020 ワンタイムバスワード利用開始登録の省略 お手元にトークンが届いていない場合やすぐに利用開始登録を行わない場合は、 「ワンタイムバスワード利用開始登録の省略」ボタンをクリックしてください。 ワンタイムパスワード利用開始登録の省略 ▶ 裏面(見本) シリアル番号 (数字8から12桁) ワンタイムバスワード利用開始登録 ークンにより異なります。 トークンに記載されているシリアル番号とワンタイムパスワードを入力のうえ、「登録」ボタンをクリックしてください。 ★は必須入力項目です。 123456789 ● トークン情報 ..... HARD BRAD 123456789 半角数字8桁以上12桁以内) シリアル番号※ 表面(見本) 🖲 ワンタイムバスワード ワンタイムバスワード (数字6桁) 000000 • ワンタイムパスワード※ 123456 Ì 登録>

#### トップページとなります。

ワンタイムパスワード利用開始登録完了のご案内が電子メールにて送信されますのでご確認ください。

| ↑ ホーム               | トップページ                                                                                                    |                         |                                  |
|---------------------|----------------------------------------------------------------------------------------------------|-------------------------|----------------------------------|
| 一括データ伝送サービス         |                                                                                                    |                         |                                  |
| 残高照会                |                                                                                                    |                         |                                  |
| 入出金明細照会             | ◎ 未承認のお取引                                                                                                    |                         |                                  |
| 振込入金明細照会            | 未承認取引の件数を確認の上、各取引の「一覧表示<br>現在、未承認の取引は合計の件です。                                                                                                    | 」ボタンを押してください。           |                                  |
| 振込振替                | 承認待ち取引 — 0件<br>作成中取引(振込振替) — 0件                                                                                                    |                         |                                  |
| 一般ファイル伝送            | 作成中取引(伝送系画面入力)- 0件<br>作成中取引(伝送系ファイル受付)- 0件                                                                                                    |                         |                                  |
| 税金各種料金の<br>ペイジー払い込み | 1. Constant de la constant de la constant en la catalisada de la constant<br>en la constant de la constant de la constant de la constant de la constant<br>en la constant de la constant de la constant de la constant de la constant de la constant de la constant<br>de la constant de la constant de la constant de la constant de la constant de la constant de la constant de la constant de la constant de<br>la constant de la constant de la consta<br>de la constant de la constant de la const<br>en la constant de la constant de la constant de la constant de la constant de la constant de la constant de la constant de la constant de la constant de la constant de la constant de la constant de la constant de la constant de la con | ※上記画面は                  | 、すでにワンタイムパスワード                   |
| 外為IBサービスへ           |                                                                                                    | の利用登録を<br><b>ワンタイムパ</b> | おこなっている場合、もしくは<br>スワードの必要となるお取引の |
| 承認                  |                                                                                                    | 利用権限がな                  | い場合は表示されません。                     |
| 管理業務                |                                                                                                    |                         | 1                                |
| 🤁 ログアウト             |                                                                                                    |                         |                                  |

### 2. 振込振替の権限設定

振込振替をご利用の場合、事前に操作権限の設定が必要となります。

#### 手順1. 業務選択

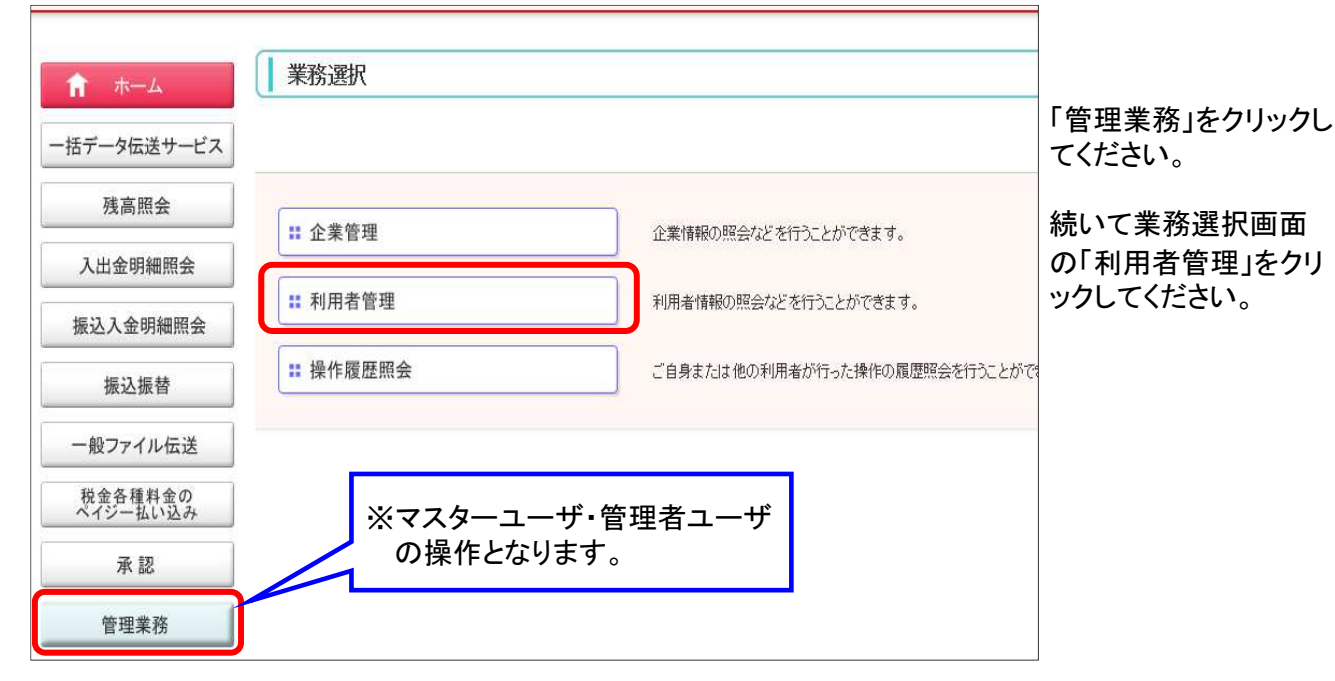

#### 手順2. 利用者管理メニュー選択

| 利用者管理》作業内容選択                 | BR                                                                                                    |                            |
|------------------------------|----------------------------------------------------------------------------------------------------|----------------------------|
| ● 自身の情報の変更・照会                |                                                                                                    |                            |
| :: パスワード変更                   | 自身のログインバスワード、確認バスワードを変更できます。                                                                                                    |                            |
| :: 利用者情報の照会                  | 利用者(自身の)情報を照会できます。                                                                                                    |                            |
| <ul> <li>利用者情報の管理</li> </ul> |                                                                                                    | 「利用者情報の管理」<br>をクリックしてください。 |
| ** 利用者情報の管理                  | 利用者情報の新規登録、登録されている利用者情報の照会、変更、または削除が可能です。                                                                                                    |                            |
| 利用者停止·解除                     |                                                                                                    |                            |
| ■ 利用者停止・解除                   | 利用者のサービス停止、停止解除が可能です。                                                                                                    |                            |
| 証明書失効                        |                                                                                                    |                            |
| :: 証明書失効                     | パンコンの機種変更等をする際に利用します。                                                                                                    |                            |
| ◉ ワンタイムバスワードの管理              |                                                                                                    |                            |
| :: ワンタイムパスワードの利用停止解除         | ワンタイムバスワードの利用停止状態を解除できます。                                                                                                    |                            |
| ** トークンの失効                   | ワンタイムバスワードのトーケン失効が可能です。<br>トーケン失効を行うと、選択された利用者はワンタイムバスワードが利用できなくなります。<br>ワンタイムバスワードのトーケン利用開始登録は、失効の30分後に実施可能となります。<br>なお、20時50分から8時10分までに失効された場合、ワンタイムバスワードのトーケン利用<br>開始登録は8時10分以降に実施可能となります。 |                            |

2

### 手順3. 利用者一覧

| 利用者管理》利                                                                                                    | 則用者の登録・3                                       | 变更·削除                                                                |                                                |                                             |               |          |
|----------------------------------------------------------------------------------------------------|------------------------------------------------|----------------------------------------------------------------------|------------------------------------------------|---------------------------------------------|---------------|----------|
| 登録<br>利用者情報の新規登録を行う                                                                                              | 場合は、「新規登録」オ                                    |                                                                      | 「利用者一覧」から担当                                    | 者を選                                         |               |          |
| 新規登録▶                                                                                                    |                                                |                                                                      | 択のうえ、「変更」をクリ                                   | ックして                                        |               |          |
| <b>変更・削除</b><br>利用者情報の変更を行う場合:<br>利用者情報の削除を行う場合:<br>利用者情報の照会を行う場合:<br><ul> <li>利用者、一覧</li> <li>利用者、一覧</li> </ul> | は、対象の利用者を通<br>は、対象の利用者を通<br>は、対象の利用者を通         | 解釈の上、「変更」ボタンを押してくださ、<br>解釈の上、「削除」ボタンを押してくださ、<br>解釈の上、「照会」ボタンを押してくださ、 | 10<br>10<br>10                                 |                                             | <b>ベ/ことし、</b> |          |
|                                                                                                    |                                                | \$1a#                                                                | 並び順                                            | !: ログインD ~ 昇順 ~                             |               |          |
| 選択 ログ-                                                                                                    | インID                                           | 利用者名                                                                 | 利用者区分                                          | サービス状                                       |               |          |
| 0 kikan1ari                                                                                                    | 1                                              | 企画管理部                                                                | 管理者ユーザ                                         | 利用可能                                        |               |          |
| kiki0144                                                                                                    | 1                                              | 総務課                                                                  | 管理者ユーザ                                         | 利用可能                                        |               |          |
| O sum0144                                                                                                    | i                                              | 管理者                                                                  | 管理者ユーザ                                         | 利用可能                                        |               |          |
|                                                                                                    | <u>変更</u> )   <br>  <br>                       |                                                                      |                                                |                                             |               |          |
|                                                                                                    | 石変更[基本情                                        |                                                                      | 他ユーザを選択                                        | した画面                                        |               |          |
|                                                                                                    |                                                |                                                                      |                                                |                                             |               |          |
| 変更内容を入力の上、「次へ」ボイン<br>第14必須入力項目です。                                                                                | ● >>> 村用省権限を多<br>タンを押してください。                   | 変更 》》利用□座*限度額を変更 》)                                                  | 小谷確認 ₩ 変更元 [                                   | ¥                                           |               |          |
| <ul> <li>利用者基本情報</li> <li>利用者基本情報</li> </ul>                                                                     |                                                |                                                                      | 登録内容                                           |                                             |               |          |
|                                                                                                    | kikan1ari                                      | (半角英数字6文字以上125                                                       | (学以内)                                          |                                             |               |          |
| ロダインD※                                                                                                    | 米確認のた<br>kikan1ari                             | め再度入力してください。<br>(半角英数字6文字以上123                                       | [字以内)                                          |                                             | れまりので、「次へ」をク  | ハリック     |
|                                                                                                    | <ul> <li>● 変更しな</li> <li>○ 変更する</li> </ul>     | ι.                                                                   |                                                |                                             | してくたさい。       |          |
|                                                                                                    | L                                              | <u></u><br>(半角英数5                                                    | キーボードを開く<br>記号6文字以上12文字以内)                     |                                             |               |          |
| 1949/X9-F                                                                                                    | *確認のた<br>L<br>L<br>L<br>L<br>L<br>D<br>グ<br>ログ | め再度入力してください。<br><u> ソフトウェア</u><br>イン時に強制変更する                         | ±-ボ-№離く<br>記号6文字以上12文字以内)                      |                                             |               |          |
|                                                                                                    | <ul> <li>● 変更しな</li> <li>○ 変更する</li> </ul>     | ι.<br>>                                                              |                                                |                                             |               |          |
| <b>20-20</b> パンロード                                                                                               | L                                              |                                                                      | キーボードを開く<br>『記号6文字以上12文字以内)                    |                                             |               |          |
| 可能されスシート                                                                                                    | *確認のた<br>-                                     | め再度入力してください。<br>「 ソフトウェア                                             | キーボードを開く                                       |                                             |               |          |
|                                                                                                    | L 🔽 🗆 Ś                                        |                                                                      |                                                | 1                                           | + + · +===    |          |
| 利用者名※                                                                                                    | 企画管理                                           | 利用者管理》利用者                                                            | 皆変更[基本情報]                                      |                                             | 目身のユーサ画面      | BRSK009  |
| サービス状態                                                                                                    | 村田 미 龍<br>hokush_ib                            |                                                                      |                                                |                                             |               |          |
| メールアドレス <mark>※</mark>                                                                                           | (半角英数<br>米確認のた<br>hokush_b                     | 利用者基本情報を変更 »                                                         | 利用者権限を変更 »利用口座                                 | ・限度額を変更 » 内容確認                              | ஜ ≫ 変更完了      | <b>1</b> |
| メールアドレス状態<br>管理者権限                                                                                               | <ul><li>(半月央奴<br/>有効<br/>付与する</li></ul>        | 変更内容を入力の上、「次へ」ボタン<br>※は必須入力項目です。                                     | を押してください。                                      |                                             |               |          |
|                                                                                                    | n                                              | ◉ 利用者基本情報                                                            |                                                |                                             |               |          |
| ▲ 戻 る<br>次 へ ▶                                                                                                   | <b>J</b>                                       | 利用者基本情報                                                              |                                                | 登録                                          | 内容            |          |
|                                                                                                    |                                                | ログインD※                                                               | kiki0144 (半角<br>米確認のため再度入力してくだ<br>kiki0144 (半角 | 有英数字6文字以上12文字以内)<br>さい。<br>有英数字6文字以上12文字以内) |               |          |
|                                                                                                    |                                                | 利用老名》                                                                | 梁変興                                            |                                             | (全角31立空川内)    |          |
|                                                                                                    |                                                | サービス状態                                                               | 利用可能                                           |                                             |               |          |
|                                                                                                    |                                                | 7 LAWS                                                               | hokusin ihtest@nifty.com                       |                                             |               |          |
|                                                                                                    |                                                | メールアドレス <mark>※</mark>                                               | (半角英数字記号4文字以上64<br>*確認のため再度入力してくだ              | 文字以内)<br>さい。                                |               |          |
|                                                                                                    |                                                |                                                                      | hokugh_ibtest@nifty.com<br>(半角英数字記号4文字以上64     | 文字以内)                                       |               |          |
|                                                                                                    |                                                | メールアドレス状態                                                            | 有効                                             | peterses - 42000 - 2000                     |               |          |
|                                                                                                    |                                                | 管理者権限                                                                | 付与する                                           |                                             |               |          |
|                                                                                                    |                                                | (戻る) 次へ▶                                                             |                                                |                                             |               |          |
|                                                                                                    |                                                |                                                                      |                                                |                                             |               |          |

### 手順5 利用者変更[権限]

振込振替の必要な登録内容欄にチェックを入れ「次へ」をクリックしてください。

| ┃ 利用者管理 》利用者到                                                           | 5更[権限]                                                                                                    |                                                                        | BRSK010                                                                        | )                                                                           |
|-------------------------------------------------------------------------|----------------------------------------------------------------------------------------------------|------------------------------------------------------------------------|--------------------------------------------------------------------------------|-----------------------------------------------------------------------------|
| 利用者基本情報を変更 » 利                                                          | 用者権限を変更 » 利用口座・限度額を変更 »                                                                                                    | 内容確認 » 変更完了                                                            |                                                                                |                                                                             |
| <ul> <li>変更内容を入力の上、「次へ」ボタンを排</li> <li>サービス利用権限</li> <li>ブラウザ</li> </ul> | <i>してくださ</i> い。                                                                                                    |                                                                        |                                                                                |                                                                             |
| 明眠会                                                                     |                                                                                                    | 登録内容                                                                   |                                                                                |                                                                             |
| 残高照会                                                                    | ☑ 照会                                                                                                    |                                                                        |                                                                                |                                                                             |
| 入出金明細照会                                                                 | ☑照会                                                                                                    |                                                                        |                                                                                |                                                                             |
| 振込入金明細照会                                                                | ▼照会                                                                                                    |                                                                        |                                                                                |                                                                             |
| 資金移動                                                                    | (♥全選択)(●全解除)                                                                                                    | 登録内容                                                                   |                                                                                |                                                                             |
| 振込振替                                                                    | <ul> <li>○ 依頼(事前登録口座)</li> <li>○ 依頼(利用者登録口座)</li> <li>( ☑ 当日扱いを認め</li> <li>○ 依頼(新規口座指定)</li> <li>( ☑ 当日扱いを認め</li> <li>○ 「面込先管理</li> <li>○ 全野(踏会)</li> </ul> | K金融機関に届け出ている<br>る) ×振込振替先の管理で登録<br>る) ×任意の金融機関・支店・□                    | 振込振替先からの指定が可能です。<br>した振込振替先からの指定が可能です。<br>                                     |                                                                             |
| 総合振込                                                                    | □ 依頼(画面入力) □ 依頼(ファイル受付)                                                                                                    | ● サービス利用権限<br>マ 振 ● ブラウザ                                               | ł                                                                              |                                                                             |
| 絵与-首与振込                                                                 | ■ 依頼(画面入力) ■ 依頼(ファイル受付)                                                                                                    | 「「「「「「「」」」「「「」」」「「」」「「」」「「」」「「」」「」」「「」」「」」「」」「」」「」」「」」「」」「」」」「」」」「」」」」 | À                                                                              | 登録内容                                                                        |
| 口座振巷                                                                    | ■ 依頼(画面入力) ■ 依頼(ファイル受付)                                                                                                    | ▼ 満高照会                                                                 | ☑ 照会                                                                           |                                                                             |
| 这个问题<br>这个问题                                                            |                                                                                                    | 入出金明細照会                                                                | ☑ 照会                                                                           |                                                                             |
| 山田口和へ手                                                                  |                                                                                                    | ▲ 振込入金明細照会                                                             | ■照会                                                                            |                                                                             |
| 小型取日期 云司                                                                |                                                                                                    | ▲ 資金務                                                                  | ゆ (ご全選択) (ジュ経除)                                                                | 登録内容                                                                        |
| 地方が紹行 税金・各種料金の払込み                                                       | <ul> <li>● 取録(画面入力)</li> <li>● 取録(フアイル受わ)</li> <li>● 払込み</li> <li>● 全取引照会</li> </ul>                                                                        | ▲ 140                                                                  | <ul> <li>☑ 依頼(事前登録□座)</li> <li>☑ 依頼(利用者登録□座)</li> <li>☑ 依頼(利用者登録□座)</li> </ul> | (金融機関に届け出ている振<br>(□ 当日扱いを認める) (振込振替先の管理で登録し、<br>(□ 当日扱いを認める) (任音の全種機関支圧・□ 四 |
| 承認                                                                      |                                                                                                    |                                                                        | ☑ 振込先管理 ☑ 全取引                                                                  |                                                                             |
| 承認                                                                      | <ul> <li>✓ 振込振替</li> <li>✓ 振込振替</li> <li>✓ 総合振込</li> <li>✓ 総合振込1</li> </ul>                                                                                 | △ 🔽 □座振替 🔽 資金                                                          | 回収 🔽 地銀自動会計                                                                    |                                                                             |
|                                                                         |                                                                                                    |                                                                        |                                                                                | <del>_</del>                                                                |
| サービス連携                                                                  |                                                                                                    | 登録内容                                                                   |                                                                                |                                                                             |
| 外為四                                                                     | □ 連携 *連携先でも利用設定が必要となります。                                                                                                    |                                                                        |                                                                                |                                                                             |
| 【 戻 る 次 へ ▶                                                             |                                                                                                    |                                                                        |                                                                                |                                                                             |

#### 手順6 利用者変更[口座]

| 利用:                                 | 者管理》利用者変更                                 |                 | 時期を亦す、、内容路                    | 会辺 w 亦 面 中 了    | BRSK011        |
|-------------------------------------|-------------------------------------------|-----------------|-------------------------------|-----------------|----------------|
| 1900年<br>変更内容を入<br>■は必須入す<br>● 利用可能 | 、力の上、「変更」ボタンを押してく<br>り項目です。<br><b>能口腔</b> | tatu.           |                               | #00 // メンシンコ    | >)[昇順 >] [∋再表示 |
| 全選択                                 | 支店名                                       | 科目              | 口座番号                          | 口座メモ            | 登録情報           |
| <b>V</b>                            | 本店営業部(101)                                | 普通              | 5215900                       | 口座メモ 普通預金       | 詳細 🕶           |
| 振込振替 <mark>※</mark>                 | 業務合計                                      | 企業一日当たり限        | <b>度額(円)</b><br>1,000,000,000 | 利用者一回当たり        | 服度額(円)         |
| )限度額                                | 業務                                        | 企業一日当たり服        | <b>客額(円)</b>                  | 利用者一回当たい        | 服度額(円)         |
| 総合振込※                               |                                           |                 | 999,999,999,999               | 999,999,999,999 |                |
| 合与振込 <mark>※</mark>                 |                                           |                 | 999,999,999,999               |                 |                |
| 首与振込 <mark>※</mark>                 |                                           |                 | 909,909,909,999               |                 |                |
| ]座振替 <mark>※</mark>                 |                                           | 999,999,999,999 |                               | 999,999,999,999 |                |
| 警金回収 <mark>※</mark>                 | E.                                        |                 | 599,599,599,599               |                 |                |
| 也銀自動会                               | <b>計</b> 業                                |                 | 999,999,999,999               | 999,999,999,999 |                |
| 地方税納付 <mark>※</mark>                |                                           |                 | 99,999,999,999                | 99,999,999,999  |                |
| 吧力和新行                               |                                           |                 | 99,989,999,999                |                 |                |

「振込振替」の限度額を確認 のうえ、「変更」をクリックして ください。

#### 手順7 利用者登録確認

登録内容を確認のうえ、「確認パスワード」「ワンタイムパスワード」を入力し「実行」をクリックしてください。

| ブラウザ     |                                                                                                    |
|----------|----------------------------------------------------------------------------------------------------|
| 啡眠会      | 登録 <b>内容</b>                                                                                                    |
| 残高照会     | O照会                                                                                                    |
| 入出金明細照会  | O照会                                                                                                    |
| 振込入金明細照会 | O<br>照会                                                                                                    |
| 資金移動     | 登録内容                                                                                                    |
| 质込振替     | <ul> <li>○依頼(事前登録口座)</li> <li>※金融機関に届け出ている振込振替先からの指定が可能です。</li> <li>◇依頼(利用者登録口座)</li> <li>(○当日扱いを認める)</li> <li>※振込振替先の管理で登録した振込振替先からの指定が可能です。</li> <li>○依頼(利用者登録口座)</li> <li>(○当日扱いを認める)</li> <li>※任意の金融機関・支店・口座の指定が可能です。</li> <li>○振込先管理</li> <li>○全取引照会</li> </ul> |
| 総合振込     | ○依頼(画面入力) ○依頼(ファイル受付) ○振込先管理 ○全取引照会                                                                                                    |
| 承認       | 登録内容                                                                                                    |
| 承認       | <ul> <li>○振込振替</li> <li>○総合振込</li> <li>○給与・貸与振込</li> <li>○□座振替</li> <li>○資金回収</li> <li>○株式配当金</li> <li>○財形預金預入明細</li> <li>○社員預金預入明細</li> <li>○個人住民税</li> <li>○外国送金</li> <li>○輸入信用状</li> </ul>                                                                        |
|          |                                                                                                    |

#### 手順8 登録完了

「利用者登録結果」画面が表示されますので、登録内容をご確認ください。

| 利用者管理》利用者登録結果 BRSK013                                                               |                                                                                                    |   |  |  |  |
|-------------------------------------------------------------------------------------|----------------------------------------------------------------------------------------------------|---|--|--|--|
| ▶ 利用者基本情報を変更 » 利用                                                                   | 者権限を変更 » 利用口座・限度額を変更 » 内容確認 » 変更完了                                                                                                    |   |  |  |  |
| 以下の内容で利用者情報を登録しました。<br>サービス利用補限については対象の利用<br>変更した内容は <b>*太字</b> で表示されています           | 者が次回サービス利用時に有効になります。<br>。                                                                                                    |   |  |  |  |
| ● 利用者基本情報                                                                           |                                                                                                    |   |  |  |  |
| 利用者基本情報                                                                             | 登録內容                                                                                                    |   |  |  |  |
| ログインD                                                                               | kiki0144                                                                                                    |   |  |  |  |
| 利用者名                                                                                | 総約課<br>TURITE THE                                                                                                    |   |  |  |  |
| サービス状態                                                                              | 利用可能                                                                                                    |   |  |  |  |
| 資金移動                                                                                | 登録内容                                                                                                    |   |  |  |  |
| 振込振替                                                                                | ○依頼(季前登録口座)         *金融機関に届け出ている振込振替先からの指定が可能です。           ○依頼(利用者登録口座)         (〇当日扱いを認める)         *振込振替先の管理で登録した振込振替先からの指定が可能です。           ○依頼(利用4回撃指定)         (〇当日扱いを認める)         *振込振替先の管理で登録した振込振替先からの指定が可能です。           ○依頼(利用4回撃指定)         (〇当日扱いを認める)         *低意の金融機関・友店・口座の指定が可能です。           ○振込先管理         ○全取引照会         *         * |   |  |  |  |
| 総合振込                                                                                | ○依頼(画面入力) ○依頼(ファイル受付) ○振込先管理 ○全取引照会                                                                                                    |   |  |  |  |
| 税金・各種料金の払込み                                                                         | 99,599,999,999                                                                                                    | - |  |  |  |
| ・トッブページへ」 ・利用者の登録・変更・削除へ ・利用者管理メニューへ 印刷合 「トップページへ」を<br>クリックしてください。                  |                                                                                                    |   |  |  |  |
| ※「権限登録の内容」を反映するには、一旦「ログアウト」後(インターネットも閉じます)<br>再度、インターネットを起動後「当行ホームページ」より「ログイン」願います。 |                                                                                                    |   |  |  |  |

### 3. 振込振替の実行確認画面

振込振替のデータ作成操作については、ホームページに記載の「ご利用ガイド」を参照願います。

| 振込振替》 実行確認                                                               | <u> </u>                                          | BFKF0 |
|--------------------------------------------------------------------------|---------------------------------------------------|-------|
| ▶ 支払口座を選択 ≫ 振込券                                                          | 日本指定方法を選択 » 振込先口座を選択 » 支払余額を入力 » 内容確認 » 取引生行 » 完了 |       |
|                                                                          |                                                   |       |
| 1件中1件日の振みです                                                              |                                                   |       |
|                                                                          |                                                   |       |
| 次の画面で取引結果が表示されます<br>以下の取引内容を確認し、確認バス<br>ワンタイムバスワードは、ご利用のト<br>※は必須入力項目です。 | 。<br>ワードを入力の上、「承認実行」ボタンを押してください。<br>ークンをご確認ください。  |       |
| ● 取引情報                                                                   |                                                   |       |
| 受付番号(仮)                                                                  | 1015001                                           |       |
| 取引種別                                                                     | 振込振替                                              |       |
| 日付                                                                       | · · · · · · · · · · · · · · · · · · ·             |       |
| 振込振替メモ                                                                   | 10月15日支払い分                                        |       |
| 振込メッセージ「EDI情報」                                                           | -                                                 |       |
| <b>.</b> .                                                               |                                                   |       |
| ● 支払口座                                                                   |                                                   |       |
| 支払口座                                                                     | 青山支店(100) 普通 1234567 資金移動用口座                      |       |
|                                                                          | ++=                                               |       |
| 版心无走附随制                                                                  |                                                   |       |
|                                                                          |                                                   |       |
| 文4XA台<br>ZGL-2                                                           |                                                   |       |
| 豆绿石                                                                      | 東日本田争                                             |       |
| ■ 振込金額                                                                   |                                                   |       |
| 支払金額                                                                     | 1,000,000円                                        |       |
| 先方負担手数料                                                                  | *0円                                               |       |
| 振込金額                                                                     | 1,000,000円                                        |       |
| 振込手数料                                                                    | 824円                                              |       |
| 引落合計金額                                                                   | 999,176円                                          |       |
| 税金                                                                       | 100円                                              |       |
| 利息                                                                       | 100円                                              |       |
| 国税                                                                       | 100円                                              |       |
| ※先方負担手数料欄に"*"が表示さ                                                        | れている場合は、手数料との間に差額が生じています。                         |       |
| ● 認証情報                                                                   |                                                   |       |
| 確認バスワード <mark>※</mark>                                                   | ●●●●●●●●●●<br><i>ソフトウェアキーボードを開く</i>               |       |
| ワンタイムパスワード <mark>※</mark>                                                | •••••                                             |       |
|                                                                          |                                                   |       |
| ◆ 中断して一覧へ 承認                                                             | 実行▶ 印刷 合                                          |       |

振込・振替の承認時、従来の「確認パスワード」に加え、「ワンタイムパスワード」を入力し、 「承認実行」をクリックしてください。

※不正利用を防止するため、「ワンタイムパスワード」を一定回数連続で間違えた場合、自動的に ワンタイムパスワードを利用するお取引を停止します。なお、<u>同一のトークンを使用している利用</u> 者がいた場合は、当該利用者のワンタイムパスワードも停止となります。

## 4. ワンタイムパスワードの利用停止解除

#### 手順1. 利用者管理

| <b>手順1.利用</b><br>残高照会<br>入出金明細照会<br>振込入金明細照会<br>振込振替 | <b>者管理</b><br>↓ 業務選択<br>↓ | マスターユーザ・管理者ユー<br>いないトークンの利用停止角<br>※「確認パスワード」の入力が | ーザは、自身が利用して<br>ຊ除ができます。<br>必要です。 |
|------------------------------------------------------|---------------------------|--------------------------------------------------|----------------------------------|
| 一般ファイル伝送                                             | <b>:</b> 企業管理             | 企業情報の照会などを行うことができます。                             |                                  |
| 税金各種料金の<br>ペイジー払い込み<br>外為IBサービスへ                     | <b>:</b> 利用者管理            | 利用者情報の照会などを行うことができます。                            | 「管理業務」→「利用者管理」<br>をクリックします。      |
| 承認                                                   | <b>:</b> 操作履歴照会           | ご自身または他の利用者が行った操作の履歴照会を行うことがで                    |                                  |
| 管理業務                                                 |                           |                                                  |                                  |

#### 手順2. ワンタイムパスワードの管理

| ● 利用                                                      | 用者管理 》 何                               | 乍業内容選択                                        |                                       |                                                        | BRS                                               |                        |
|-----------------------------------------------------------|----------------------------------------|-----------------------------------------------|---------------------------------------|--------------------------------------------------------|---------------------------------------------------|------------------------|
| 食自 🖲                                                      | の情報の変更・                                | 会                                             |                                       |                                                        |                                                   |                        |
| = /                                                       | パスワード変更                                |                                               | 自身のログイン                               | バスワード、確認バスワードを変                                        | 更できます。                                            |                        |
| :: 7                                                      | 利用者情報の照                                | 숲                                             | 利用者(自身の                               | )情報を照会できます。                                            |                                                   |                        |
| ● 利用:                                                     | 者情報の管理                                 |                                               |                                       |                                                        |                                                   |                        |
| 1                                                         |                                        |                                               |                                       |                                                        |                                                   |                        |
|                                                           | 时用者情報の管:                               | 埋                                             | 利用者情報の                                | 所規登録、登録されている利用者                                        | 情報の照会、変更、または削除が可能です。                              | 「ワンタイムパスワードの利田         |
| ◉ 利用:                                                     | 者停止· 解除                                |                                               |                                       |                                                        |                                                   | 停止解除」をクリックします。         |
|                                                           | 利用者停止・解除                               | ŝ                                             | 利用者のサー                                | こス停止、停止解除が可能です。                                        |                                                   |                        |
| ◉ 証明:                                                     | 書失効                                    |                                               |                                       |                                                        |                                                   |                        |
|                                                           | 证明書失効                                  |                                               | パンコンの機種                               | 変更等をする際に利用します。                                         |                                                   |                        |
|                                                           |                                        |                                               |                                       |                                                        |                                                   |                        |
| · · · · ·                                                 | タイムバスワード                               | り管理                                           |                                       |                                                        |                                                   |                        |
|                                                           | ワンタイムパスワ・                              | ードの利用停止解                                      | <b>除</b> ワンタイムパス                      | ワードの利用停止状態を解除でき                                        | きます。                                              |                        |
|                                                           | トークンの失効                                |                                               | ワンタイムバス<br>トークン失効を<br>ワンタイムバス         | ワードのトークン失効が可能です<br>行うと、選択された利用者はワン:<br>ワードのトークン利用開始登録は | 。<br>タイムパスワードが利用できなくなります。<br>、、失効の30分後に実施可能となります。 |                        |
|                                                           |                                        |                                               | なお、20時50分<br>開始登録は8時                  | から8時10分までに失効された場<br>10分以降に実施可能となります。                   | 合、ワンタイムバスワードのトークン利用<br>。                          |                        |
|                                                           |                                        |                                               |                                       |                                                        |                                                   |                        |
| 手順                                                        | i3. ワン                                 | タイムパ                                          | スワード利用                                | 停止解除一事                                                 | Ī                                                 | 1                      |
| 利月                                                        | 用者管理 》ワ                                | ンタイムパスワー                                      | ド利用停止解除一覧                             |                                                        | BRSK025                                           |                        |
| D ワン                                                      | タイムバスワード                               | 利用停止解除の対                                      | 象利用者を選択 » 変更完                         | 了<br>了                                                 | 1                                                 |                        |
|                                                           | パフロードの利用体                              | しけ 能太 急28分1 主 才                               |                                       |                                                        |                                                   |                        |
| 対象となる                                                     | ハスフードの和助用子。<br>利用者を選択の上、<br>山乗号を使用している | LL1053と月前のしより。<br>「停止解除」ボタンを押し<br>5利用者も解除対象とた | ってください。<br>パリます.                      |                                                        |                                                   |                        |
| ※は必須)                                                     | 入力項目です。                                |                                               |                                       |                                                        |                                                   |                        |
| ● 利用:                                                     | 者一覧                                    |                                               |                                       |                                                        |                                                   |                        |
| 8+001.7                                                   | 59E 5                                  |                                               |                                       | 並び順: ログイン                                              | ∞ ✓ 昇順 ✓ = 再表示                                    |                        |
| 選択                                                        | ログインID                                 | 利用者名                                          | 利用者区分                                 | シリアル番号                                                 | ワンタイムパスワード認証状態                                    |                        |
|                                                           | hanakodt                               | データ花子                                         | 管理者ユーザ                                | 23456789 停止中                                           |                                                   |                        |
|                                                           | ichirodt<br>ikodt                      | データー郎                                         | 一般ユーザ                                 | 45678909 停止中<br>52460635 利用可                           | 対象ユーザを選                                           | <u> 【択し、「確認パスワード」を</u> |
| *ワンタイ<br>ただし、トー                                           | ムバスワードが必要<br>ークンの失効がお済み                | → → → → → → → → → → → → → → → → → → →         | タイムバスワード認証状態」欄を"<br>ワンタイムバスワード認証状態」欄を | ー"で表示しています。<br>表示しています。                                | へんしん 「停止角                                         | <u>昇除」をクリックします。</u>    |
| <ul> <li>         · · · · · · · · · · · · · · ·</li></ul> | 項日                                     |                                               |                                       |                                                        | ※トークン/ワンタイ                                        | <u>しい。20-ド生成機)を複数の</u> |
| 74231.3                                                   |                                        |                                               |                                       | ェアキーボードを開く                                             | 利田者で共有し                                           | ている場合 利田者1名を           |
| THE CAN                                                   | xy=r <b>☆</b>                          |                                               |                                       |                                                        | 選択すると共有                                           | している他の利用者も自動           |
|                                                           |                                        |                                               |                                       |                                                        | 的に選択されま                                           |                        |
| ●戻                                                        | 6 停止解除                                 |                                               |                                       |                                                        | 7                                                 |                        |

## 5.トークンの失効

| 手順1.利用           残高照会           入出金明細照会           振込入金明細照会 | 者管理<br>【業務選択                           | マスターユーザ・管理者ユーザ<br>できます。<br>※「確認パスワード」「ワンタイムパ | は、トークンの失効操作が<br>パスワード」の入力が必要です。 |
|------------------------------------------------------------|----------------------------------------|----------------------------------------------|---------------------------------|
| 振込振替                                                       | :: 企業管理                                | 企業情報の照会などを行うことができます。                         |                                 |
| 税金各種料金のベイジー払い込み                                            | ∷ 利用者管理                                | 利用者情報の照会などを行うことができます。                        | 「管理業務」⇒「利用者管理」<br>をクリックします。     |
| 承認                                                         | <b>:</b> 操作履歷照会                        | ご自身または他の利用者が行った操作の履歴照会を行うことがで                |                                 |
| <sup>管理業務</sup><br>手順2.ワンダ<br>利用者管理 》作言                    | <b>ネイムパスワードの管理</b><br><sup>業内容選択</sup> | BRS                                          |                                 |
| <ul> <li>自身の情報の変更・照全</li> <li>利用者情報の管理</li> </ul>          | ž                                      |                                              |                                 |

利用者情報の新規登録、登録されている利用者情報の照会、変更、または削除が可能です。

ワンタイムバスワードのトークン失効が可能です。 トークン失効を行うと、選択された利用者はワンタイムバスワードが利用できなくなります。 ワンタイムバスワードのトークン利用開始全望減ま、失効の30分1後に実施可能となります。 なお、20時の5から6時10分以5時に実施可能となります。

利用者のサービス停止、停止解除が可能です。

パソコンの機種変更等をする際に利用します。

ワンタイムバスワードの利用停止状態を解除できます。

#### 「トークンの失効」をクリック します。

手順3.トークン失効

:: ワンタイムパスワードの利用停止解除

利用者情報の管理

■ 利用者停止・解除

● 利用者停止·解除

◉ 証明書失効

:: 証明書失効

:: トークンの失効

◉ ワンタイムバスワードの管理

| <ul> <li>              ヤリキ      </li> <li>             ヤークン失気         </li> <li>             ヤークン失気         </li> <li>             ヤークン失気         </li> <li>             マンタイム         </li> <li>             マンタイム         </li> <li>             マンタイム         </li> <li>             アンタイム         </li> <li>             アンタイム         </li> <li>             アンタイム         </li> <li>             アンタイム         </li> <li>             アンタイム         </li> <li>             アンタイム         </li> <li>             アンタイム         </li> <li>             アンタイム         </li> <li>             アンタイム         </li> <li>             アンタイム         </li> <li>             アンタイム         </li> <li>             アンタイム         </li> <li>             アンタイム         </li> </ul> <li>             アンタイム         </li> <li>             アンタイム         </li> <li>             アンタイム         <ul> <li>             アンタイム         </li> </ul> </li> <li>             アンタイム         </li> <li>             アンタイム         <ul> <li>             アンタイム         </li> </ul> </li> <li>             アンタイム         </li> <li>             アンタイム         </li> <ul> <li>             アンタイム         </li> </ul> <li>             アンタイム         <ul> <li>             アンタイム         </li> </ul> </li> <li>             アンターム         <ul> <li>             アンターム         </li> </ul> </li> <li>             アンターム         <ul> <li>             アンターム         </li> </ul> </li> <li>             アンターム         <ul> <li>             アンターム             アンターム         </li> </ul> </li> <li>             アンターム  </li> <li>             アン             アン         <ul> <li>             アンターム             アン             アン</li></ul></li> | は名官理》「<br>、スワードのトーク<br>が行うと、選択さ<br>、スワードのトーク<br>い分から時10分2<br>和に実施可能とな<br>、スワードは、ご利<br>力項目です。 | < 一クン失効<br>で、<br>一クン失効を行います<br>れた利用者はつう<br>いや利用開始登録<br>にでに失効された<br>らります。<br>川のトークンをご | マッ変更完了<br>す。<br>パイムバスワードが利用<br>は、失効の30分後に実施<br>増合、ワンタイムバスワー<br>確認ください。 | 「できなくなります。<br>「可能となります。<br>ードのトークン利用開始                             | 室錦は<br>並び順: [ロタン・D                       |                    |
|----------------------------------------------------------------------------------------------------|----------------------------------------------------------------------------------------------|--------------------------------------------------------------------------------------|------------------------------------------------------------------------|--------------------------------------------------------------------|------------------------------------------|--------------------|
| 選択                                                                                                    | ログインID                                                                                       | 利用者名                                                                                 | 利用者区分                                                                  | シリアル番号                                                             | ワンタイムバスワード状態                             | トークン有効期限           |
|                                                                                                    | hanakodt                                                                                     | データ花子                                                                                | 管理者ユーザ                                                                 | 33456789                                                           | サービス利用中                                  | 2021年09月30日 09時00分 |
|                                                                                                    | ichirodt                                                                                     | データ一郎                                                                                | マスターユーザ                                                                | 23456789                                                           | トークン有効期限切れ                               | 2013年09月30日 09時00分 |
|                                                                                                    | jirodt                                                                                       | データニ郎                                                                                | 一般ユーザ                                                                  | -                                                                  | 失効中                                      | -                  |
|                                                                                                    | saburodt                                                                                     | データ三郎                                                                                | マスターユーザ                                                                | -                                                                  | トークン発行済み                                 | -                  |
|                                                                                                    | shirodt                                                                                      | データ四郎                                                                                | 一般ユーザ                                                                  | -                                                                  | 未 <u>登</u> 録                             | -                  |
| •                                                                                                    | sachikodt                                                                                    | データ幸子                                                                                | 一般ユーザ                                                                  | 78160641                                                           | サービス利用中                                  | 2018年09月30日 09時00分 |
|                                                                                                    | tarodt                                                                                       | データ太郎                                                                                | 一般ユーザ                                                                  | 78160642                                                           | サービス利用中                                  | 2018年09月30日 09時00分 |
| **フラタイ<br>ただし、トー<br>● 認証:<br>確認パ<br>ワンタイ                                                                                                    | ムハスワードかゼ<br>ークンの失効がおう<br>項目<br>スワード※<br>ムパスワード※                                              | 安いない***川用者 <br>育みでない場合 <br>                                                          | a、「フンジイムハスリー」<br>:、現在のワンタイムパス<br>                                      | - 4.0.9.1欄を <sup></sup> (表示<br>ワード状態を表示してし<br><mark> ソフトウェア</mark> | ル(いはす。<br>はす。<br><del>+ - ポードを開く</del> 】 |                    |

対象ユーザを選択し、 「確認パスワード」 「ワンタイムパスワード」を 入力のうえ、「失効」をクリ ックします。